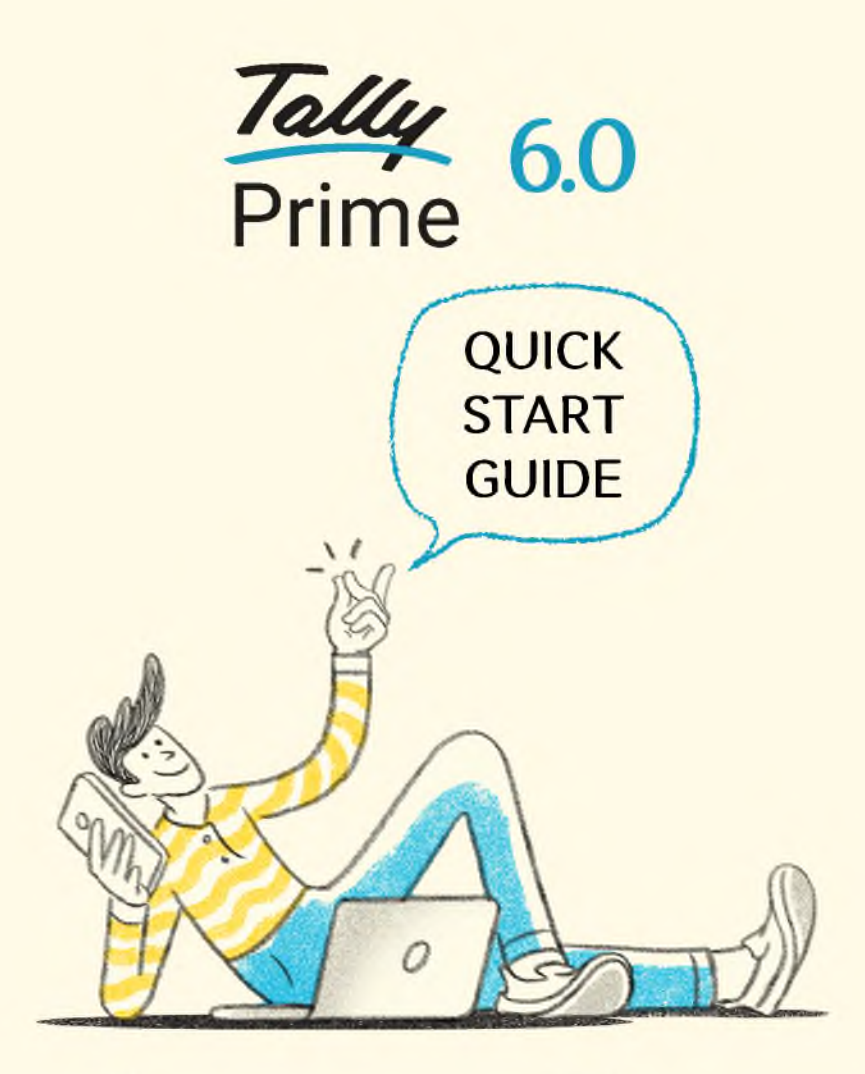

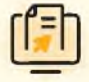

Automated Accounting using Bank Statements

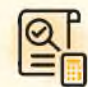

Smart Bank Reconciliation

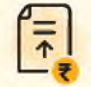

Integrated Payments and Accounting

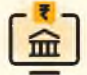

Connected Banking

# Experience the power of **PrimeBanking** with All-New TallyPrime 6.0

Simplify your business finances with **TallyPrime** - seamlessly integrating banking, automating accounting, and enhancing reconciliation like never before!

# Automated Accounting using Bank Statements

Create multiple payment and receipt vouchers by simply importing bank statements in a few clicks.

#### **Integrated Payments and Accounting**

Record payments in TallyPrime, generate bulk payment files, and directly upload them to bank portals for faster transactions supported for 16+ banks.

#### **Smart Bank Reconciliation**

One click auto bank reconciliation with smart suggestions to help you match unreconciled transactions - available across 145+ banks.

#### **Connected Banking**

Access live balances and get real-time transactions updates directly within TallyPrime.

### The Future of Banking in TallyPrime starts here – Let's get started!

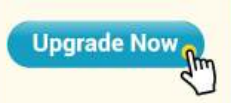

**Download:** Get the latest TallyPrime release. Go to F1 (Help) > Upgrade & follow the wizard.

**Migrate:** Load Company Data > Press R: Migrate (ensure Backup = Yes). This ensures you experience new features with the trusted Tally experience.

Now, you're ready to explore TallyPrime 6.0

#### Automated Accounting using Bank Statements

Import bank statements & automate accounting effortlessly in just a few clicks. Save time and ensure accuracy with preconfigured support for 145+ banks.

#### **Get Started Now - 3 Simple Steps**

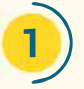

#### **Import Bank Statement**

Simply go to **Import > Bank Statement** and upload your bank statements (preferred formats: Excel, CSV) for the period you want to start recording transactions. **No configuration needed!** 

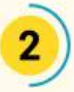

#### Create Multiple Vouchers in one Go

In **Bank Reconciliation**, select bank entries, press **F7**, apply a **common ledger** or assign **party ledgers**, and **Accept** to create **Receipt & Payment vouchers** instantly.

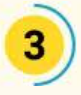

#### **Review & Accept**

Verify vouchers and enrich bill details, then press **R to Mark as Regular & Reconcile**. Bingo! Book entries are created along with Inst. No., Inst. Date, Narration, and Amount prefilled.

#### Learn in minutes!

For a quick walkthrough, check out ->

#### **Important Tips**

 Switching from manual to statement-based reconciliation? Complete <u>manual reconciliation</u> till the switch date, then start <u>importing statements</u> from that date.

TallyHe

- Bank Statement Format Not Supported? Check the List of Supported Banks. If your bank / format isn't supported, write to support@tallysolutions.com - we'll set it up!
- Getting Statements in PDF? Try downloading the Excel or CSV statement from your bank's portal or reach out to your bank. Most banks already offer this!

- Create Consolidated Vouchers to combine multiple bank transactions into one (e.g., club bank charges).
- Enrich Voucher Details by adding bill allocations before accepting or marking them as regular.
- View Imported Bank Data to easily track all your imported bank transactions
- Reset Bank Statements anytime via F1 > Troubleshoot > Reset Bank Statement Data.

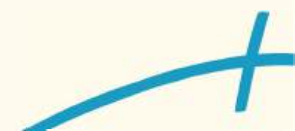

#### **Smart Bank Reconciliation**

Fast, powerful, and error-free reconciliation - Match book and bank transactions with automated identification of Exact and Potential Matches. Keep your books in perfect sync with your bank, effortlessly.

#### **Get Started Now - 3 Simple Steps**

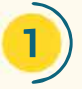

#### **Import Bank Statement**

Simply go to **Import > Bank Statement** and upload your bank statements (preferred formats: Excel, CSV) for the period you want to reconcile transactions. **No configuration needed!** 

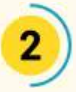

#### **Automated Matching in a click**

Go to **Banking Activities > Bank Reconciliation** to access **Reconciliation Summary**. Drill down to review and accept **Exact Matches** or use **Potential Matches** to find the right one.

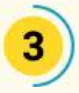

#### Keep Track & Reconcile

Instantly create book vouchers for transactions only in Bank. Keep pending book transactions in view until cleared by the bank, ensuring accurate reconciliation. Repeat effortlessly!

#### Learn in minutes!

For a quick walkthrough, check out  $\rightarrow$ 

#### **Important Tips**

 New to reconciliation in TallyPrime? Set the <u>Reconciliation Beginning Date</u> as your switch date and enter any pending unreconciled entries as <u>Opening BRS</u>.

TallyHelp

- Switching from manual to statement-based reconciliation? Complete manual reconciliation till the switch date, then start importing statements from that date.
- Bank Statement format not supported? Check the List of Supported Banks. If your bank / format isn't supported, write to support@tallysolutions.com we'll set it up!
- Continuing with manual reconciliation? No rush TallyPrime 6.0 supports manual reconciliation until you're ready to switch.

- Use Potential Match Configuration to refine your search by adjusting date and amount thresholds
- Find or Modify Match Select a record and use 'Reconcile' to add or adjust matching transactions
- Partially Reconciled When amounts don't match, you can link transactions to resolve differences later
- View Linked Transactions from your book vouchers or imported bank data report, for easy tracking
- Reset Imported Statements Delete bank statements with the option to retain reconciliation status

#### **Integrated Payments and Accounting**

Make and track payments seamlessly with integrated banking - no more juggling between systems! With support for 16+ banks, enjoy faster, error-free transactions with easy tracking and reconciliation.

#### **Get Started Now - 3 Simple Steps**

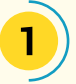

#### **Enabling e-Payments**

Activate e-Payments in your Bank Ledger and ask your bank to enable the facility for seamless transactions. Once enabled you're set to process payments smoothly.

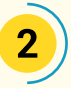

#### Record and Execute e-Payments via TallyPrime

Record payment **vouchers with bank allocation** details as **e-Fund Transfer. Export bulk payment files** for Ready to Send transactions and **upload to your bank portal** to process payments in one go.

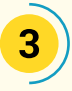

#### **Track Payments and Reconcile**

Import the **Payment Reverse File** from the bank to **update instrument numbers, payment status** for accurate reconciliation. **Send Payment Advice** to suppliers for confirmation.

#### Learn in minutes!

For a quick walkthrough, check out  $\rightarrow$ 

#### **Important Tips**

 How to Enable Bulk e-Payments? If your bank is on the <u>Supported List</u>, simply connect with your bank representative to enable Bulk Payments and subscribe to the Payment Reverse File specific to Tally.

TallvHe

 Will 'Processed' transactions be marked as 'Reconciled'? Completed payment transactions are marked as 'Processed', however you should reconcile them by importing your bank statement for auto-matching or manually update the status once verified.

- <u>Enter Party Bank Details in Ledgers</u> Save bank account details in the Party Ledger Master for seamless and error-free e-Payments with auto-filled bank allocations.
- <u>Send Payment Advice</u> Generate and share Payment Advice with vendors or employees to confirm successful payments, ensuring transparency and stronger business relationships.

#### **Connected Banking**

Get your Bank inside TallyPrime! Experience a smarter and faster way to manage business banking unlocking new possibilities. Get instant access to real-time bank balance and statements.

#### **Get Started Now - 3 Simple Steps**

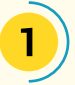

#### Sign-up for Connected Banking

Go to **Exchange > All Banking Options > Login** - use your **email as Tally.Net User ID** and **mobile number** to register. Not a License admin? Request an **in-flow approval** to get access.

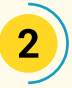

#### **Connect your Bank Account**

Go to **Bank Connections**, select **New Connection**, and follow the guided steps to authenticate securely at the bank. Once your ID is linked, you're all set to access bank transactions!

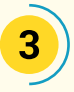

#### Get Bank Balance & Statements Instantly

Fetch your **bank balance** and **statements** directly in TallyPrime - no need to visit the bank portal. Stay on top of your finances, reconcile effortlessly, and create vouchers with ease!

#### Learn in minutes!

For a quick walkthrough, check out  $\rightarrow$ 

#### **Important Tips**

 How Secure is this solution? Your security is our top priority. Connected Banking ensures bank-grade encryption and two-factor authentication to keep your data private, safe, and under your control. Keep your Tally.NET User ID credentials confidential and never share your OTP. For added safety, logout of your Tally.NET ID once your work is done. To update your mobile number, login to the Customer Portal.

TallyHe

- Do I need to authenticate with Bank every time? Your bank session stays active usually 30 days basis Bank policy. Once the connection expires, just <u>reconnect with your bank</u> using the same Connection ID.
- Support my Bank too? We're actively working towards adding more banks on Connected Banking. Meanwhile, you can explore opening an account with our Partner Banks or begin with <u>statement import</u> enjoy the seamless Recon experience! Connected Payments experience is coming soon. Stay tuned!

- <u>Automate Accounting with Bank Statements</u> Get bank statements online and create multiple vouchers.
- <u>Reconcile Transactions</u> Match your books with real-time bank statements to speed your business.

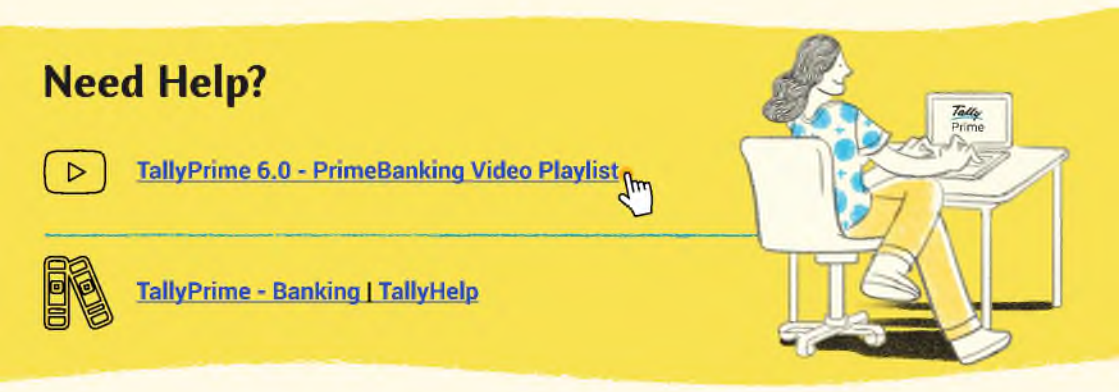

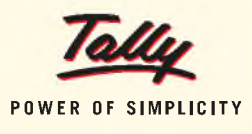

1800 309 8859 / +91 80 68103666 support@tallysolutions.com help.tallysolutions.com tallysolutions.com

## Chat with us on 🕓 +91 90199 10043

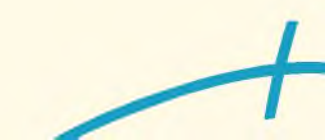